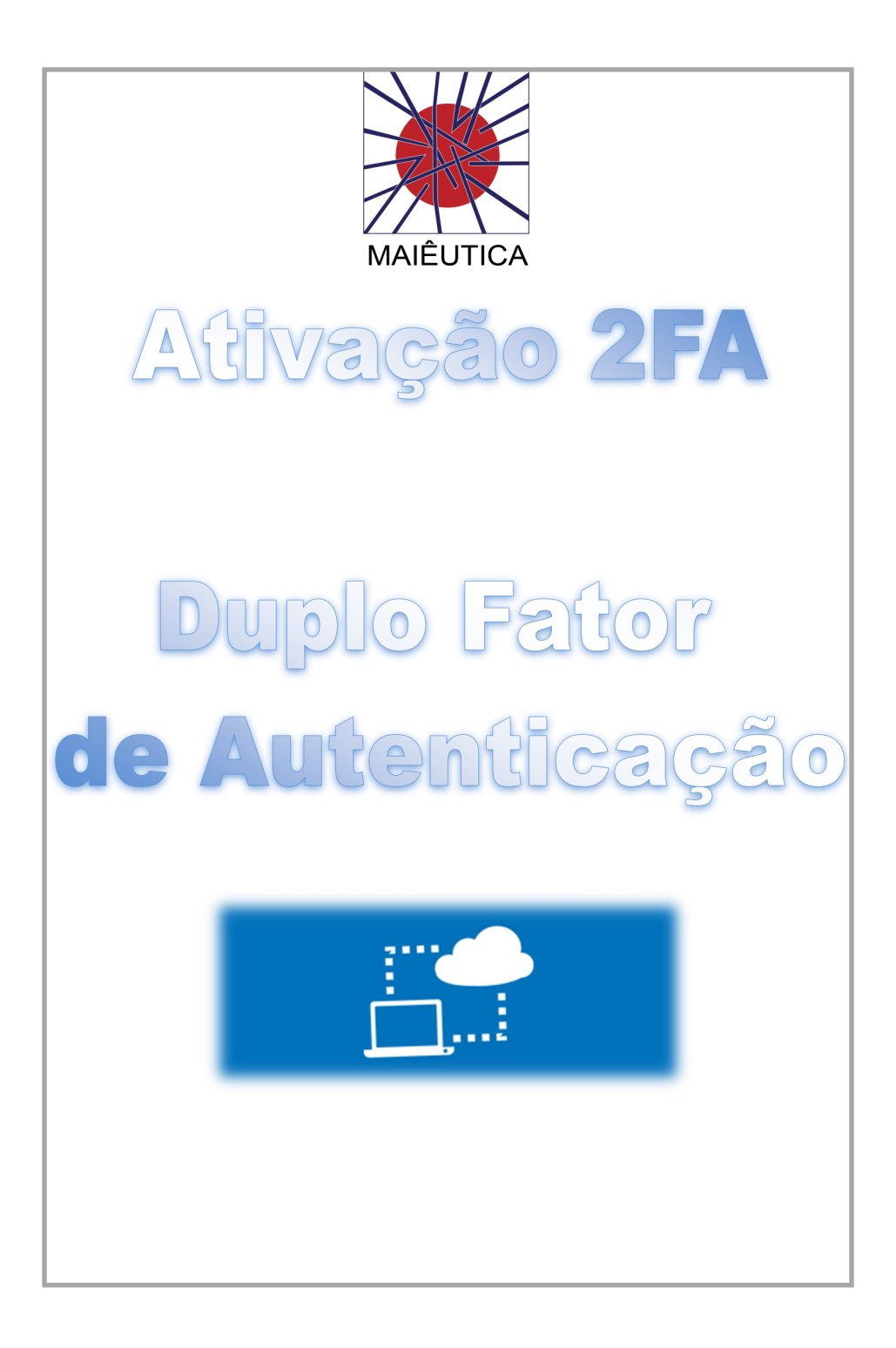

## Ativação 2FA

1º Quando surgir uma janela "Mais informações necessárias" em alguma autenticação Office 365 ou acesso à Área Privada, deverá clicar no botão **"Seguinte"** nas duas primeiras janelas:

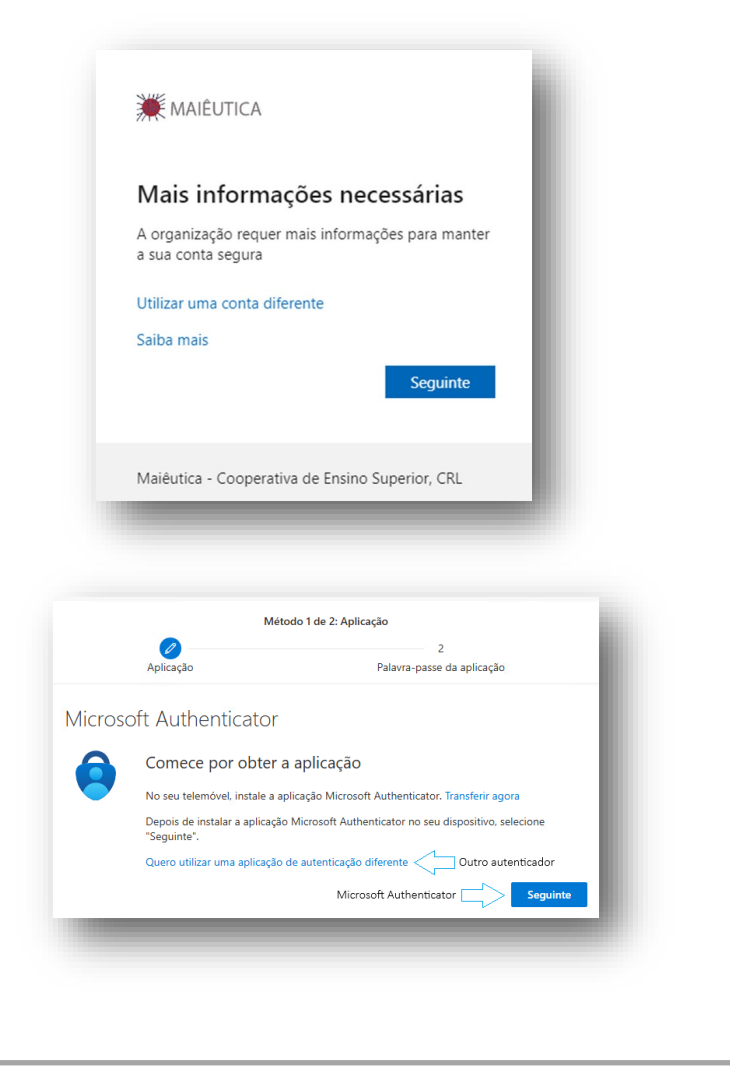

## Ativação 2FA

2º Instale a aplicação **"Microsoft Authenticator"** através da loja de Apps do seu telemóvel (iOS ou Android) e clique no botão **"Seguinte"** conforme a imagem a seguir.

| 6 | Comece por obter a aplicação                                                                        |
|---|----------------------------------------------------------------------------------------------------|
|   | No seu telemóvel, instale a aplicação Microsoft Authenticator. Transferir agora                     |
|   | Depois de instalar a aplicação Microsoft Authenticator no seu dispositivo, selecione<br>"Seguinte". |
|   | Sequinte                                                                                            |
|   | 2-guille                                                                                            |

3º Após surgir a janela seguinte, deverá iniciar a aplicação **"Microsoft Autenticator"** no seu telemóvel.

| Utilize a aplicação Microsoft Auti | henticator para analisar o código QR | abaixo. Isto irá emparelhar a |
|------------------------------------|--------------------------------------|-------------------------------|
| aplicação Microsoft Authenticato   | or com a sua conta.                  |                               |
| Depois de ler o código QR, escol   | ha "Seguinte".                       |                               |
| Não é possível ler a imagem        | 7                                    | Anterior Seguinte             |
| uero configurar um método diferent | e                                    |                               |

## Configuração de App e Autenticação

4º Na App do telemóvel, selecione o símbolo "+" junto ao canto superior direito. A seguir a opção "Conta escolar ou profissional" e "Ler um código QR". Aponte depois o telemóvel para o QR Code apresentado no ecrã do computador / portátil e clique em "seguinte".

5º Surgirá no ecrã do computador / portátil um código de dois dígitos, que deverá colocar no Microsoft Authenticator do seu telemóvel.

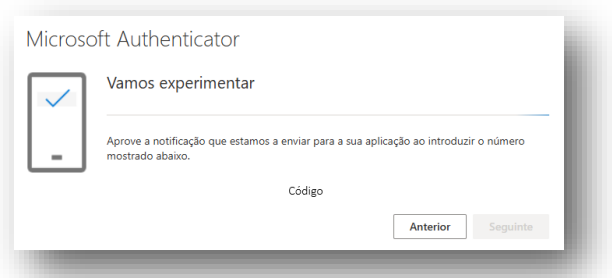

6º Após introduzir o código no telemóvel, clique depois no botão **"seguinte"** e o processo fica finalizado.

## NOTA:

A janela com o código de dois dígitos será sempre diferente para cada pedido que receber através das notificações do seu telemóvel e não deverá desinstalar a App Microsoft Authenticator, pois necessitará sempre dela.

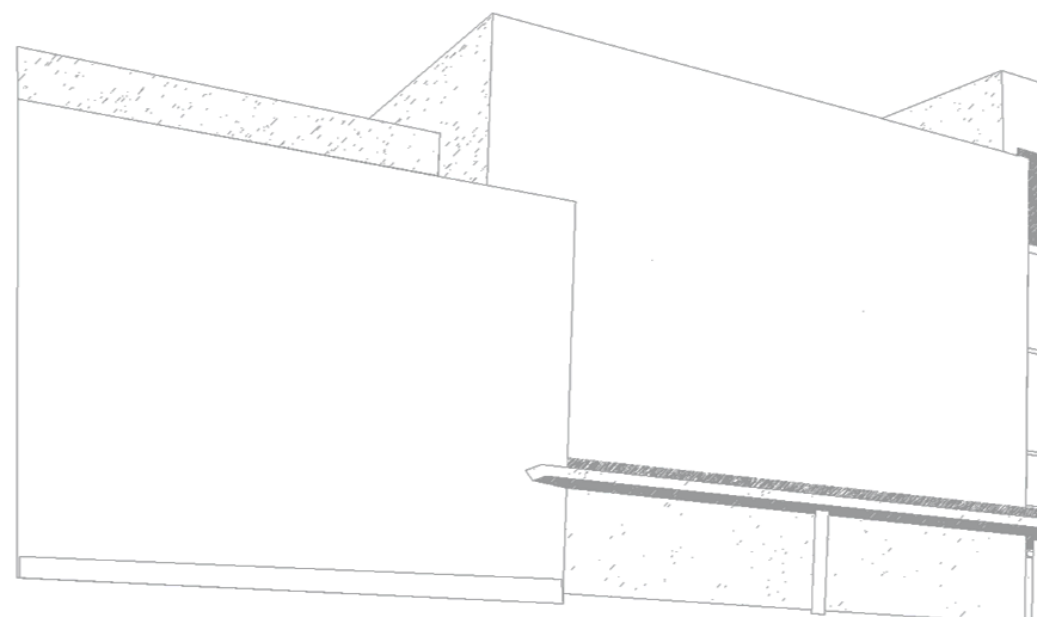

MAIÊUTICA—COOPERATIVA DE ENSINO SUPERIOR, C.R.L.

Avenida Carlos de Oliveira Campos 4475-690 Maia Tel.: 229 866 000

Contacto Direto (G.I.S.I.) **Tel.:** 229 866 044 **Extensão:** 1030 **E-mail:** <u>helpdesk@maieutica.pt</u> **Site:** <u>http://e-servicos.maieutica.pt</u>